# **Research Blood Collection**

# **Overview:**

#### Consult with the WCH lab at Study Start-up

- Consult with WCH Lab during the startup process to obtain approval for using lab services (if you will be using them)
- Collaborate with WCH Lab to confirm the content of the 'Research Instructions' *SmartPhrase* to add to the order comments, based on your study-specific requirements
- If your research specimen orders will be collected by nurses (inpatient or outpatient), it is important to have a process in place with the relevant clinical team(s) as to where/when the research specimen is expected to be collected

#### Where are the Research Specimens Collected?

Depending on the specimen type, research samples may be collected by:

- Lobby Lab (Phlebotomy/phlebotomist on unit)
- Unit/clinic nurse

#### **Research Specimen Collection Orders**

Regardless of where the research sample is collected and who collects it, <u>every</u> research specimen collection at WCH requires an order to be placed in Epic. As of December 21, 2022, there will be 1 'Research' specimen collection order available in Epic. More order will be developed and available in 2023.

Always consult with WCH Lab at study setup regarding the appropriate orders to place, and follow their guidance with regards to *Research Instructions* order comments (that your study team will create SmartPhrases from).

 Please see the Appendix for a complete list of these Research specimen orders, along with the order 'synonym' code that appears on their barcoded specimen labels when collected

|  |   | Name                            | Туре | Pref List | Px Code |
|--|---|---------------------------------|------|-----------|---------|
|  | 0 | Research Blood Collection Order | Lab  | LABS      | LAB9135 |

#### Which Encounter to Use When Placing a Research Specimen Order?

It is recommended that the research order be placed/pended in an Orders Only encounter.

To place an order in Epic using the Orders Only encounter, follow these steps:

1. <u>Select Orders Only from the Epic button</u>

| Epic -     | 🚱 Research | Studies |
|------------|------------|---------|
| Recent     |            |         |
| Appts      |            |         |
| 📋 Orders ( | Only N     | -       |

2. Choose your participant from the Patient Lookup window

|                           |                               | Patient Lookup                                   |               |                |
|---------------------------|-------------------------------|--------------------------------------------------|---------------|----------------|
| Select Patient Cust       | om Search <u>R</u> ecent Pati | ents                                             |               |                |
| ⑦ Search for pat          | ients using their 10 digit C  | HIP number (excluding version code) in the "Name | e/MRN" field. |                |
| Name/MRN:                 |                               | EPI ID:                                          | 79            |                |
| <u>S</u> ex:              | Q.                            | DOB (dd/mm/yy):                                  |               |                |
| Г <u>U</u> se sounds-like |                               |                                                  |               |                |
| Eind Patient              | Clear                         | $\searrow$                                       | Accept        | <u>C</u> ancel |
| Eind Patient              | Clear                         | L <sub>e</sub>                                   | Accept        | <u>C</u> ancel |

3. Choose a provider (i.e., your study PI or Qualified Investigator) and Department, and click the **New** button to create the Orders Only encounter

| A                    | utomatic Selection for Participant, | Resea | rch         |   |
|----------------------|-------------------------------------|-------|-------------|---|
| Pro <u>v</u> ider:   | θ.                                  | 0     | <u>P</u> CP | ~ |
| D <u>e</u> partment: | WSM RHEUMATOLOGY                    | P     |             |   |
| <u>N</u> ew          |                                     |       |             |   |
| View Orders          | Accept                              | 191   | Cancel      |   |

Your new **Orders Only** encounter workspace will open, allowing you to enter the study orders.

**Non-clinical research staff** (e.g. Research Assistants, Research Coordinators, Research Managers, PhD non-clinical Investigators) will use the Orders Only Navigator to pend their study orders.

4. Click Add Order button

🕈 ADD ORDER 🛛 🞘

at the bottom left of the screen

- 5. In the search order dialog box type Research Blood Collection
- 6. Select the order (LAB9135) from the order search dialog box
- 7. Click Accept

8. Complete the order form:

| Research Blood                               | Collectio                                           | n Order                                                                                                |                                                                   |                          |              |                |                  | Accept X Cance | el |
|----------------------------------------------|-----------------------------------------------------|----------------------------------------------------------------------------------------------------|-------------------------------------------------------------------|--------------------------|--------------|----------------|------------------|----------------|----|
|                                              | Expecte                                             | d Date: 20/12/2022                                                                                     | Today Tom                                                         | orrow 1 Week             | 2 Weeks 1 M  | onth 3 Months  | 6 Months 1 Year  | Approx.        |    |
|                                              | Expires:                                            | 20/06/2023                                                                                             | 1 Month 2                                                         | Months 3 Mon             | ths 4 Months | 6 Months 1 Yea | ar 18 Months 2 Y | ears 3 Years   |    |
| Priority:                                    | Routine                                             | P Routine                                                                                              | STAT                                                              | 1                        | 2            |                |                  |                |    |
| Class:                                       | WCH Lab                                             | C,O WCH Lab                                                                                            | Collect WCH Clini                                                 | c Collect                |              |                |                  |                |    |
| Specimen/conta<br>description                | ainer                                               | Test for research -                                                                                    | Participant ID #345-                                              | AB3421                   |              |                |                  |                |    |
| What study is the placed for?                | his order                                           | WCH Testing Study                                                                                      |                                                                   |                          |              |                | -                | - 3            |    |
| Study Principal<br>Investigator?             |                                                     | WCH RESEARCH PI                                                                                        | PROVIDER                                                          |                          |              |                | 4                | - 4            |    |
| Are the collection                           | on <mark>c</mark> ontai                             | ners provided by re                                                                                    | search team?                                                      | _                        |              |                |                  |                |    |
| Number of tube<br>required:                  | es                                                  | 2                                                                                                    |                                                                   | 5                        |              |                |                  |                |    |
| Are lab services<br>required?                |                                                     | Yes No                                                                                                 | 6                                                                 |                          |              |                |                  |                |    |
| Services:                                    |                                                     | ✓ Aliquot Sp                                                                                           | in                                                                |                          |              |                |                  |                |    |
| Is this timed col                            | llection?                                           | Pre-Intervention                                                                                       | Post-Intervention                                                 | One Time Colle           | ection       |                |                  |                |    |
| Cc Provider<br>(max.numbers a<br>= 3)        | allowed                                             |                                                                                                    | Q                                                                 |                          |              |                |                  |                |    |
| Who is the stud<br>coordinator for<br>study? | ly<br>this                                          |                                                                                                    |                                                                   |                          |              |                |                  |                |    |
| Comments:                                    | 🔁 🥸                                                 | 5 2 2 2 4                                                                                              | Insert SmartText                                                  | Ē 😓                      | ⇒ 👍 🛼        |                |                  |                |    |
| *                                            | Please<br>- purple<br>Once o<br>- spin a<br>Store e | collect in the 2 tul<br>top - 2ml; - yellov<br>ollected, send to 1<br>int 500rpm<br>ach tube at -20 de | bes provided as fo<br>v top - 1ml<br>ab to spin and alic<br>egree | llows:<br>uot as follws: | 7            |                |                  |                |    |
| Show Additional C                            | Order Det                                           | ails ₩                                                                                                 |                                                                   |                          |              |                |                  |                | ~  |
| Next Required                                |                                                     |                                                                                                    |                                                                   |                          |              |                |                  | Accept X Cance | el |

Choose the order date and Priority (WCH Lab Collect or WCH Clinic Collect)

- 1. Choose the place where the blood will be collected
- 2. Enter the information to be printed on the label. Use this field to describe the container to be used for collection, e.g. Red top tube AND/OR you can also enter the REB number of your study AND/OR patient ID, etc.

|              | Research Specimen:<br>Test Pat ID:5503 |  |
|--------------|----------------------------------------|--|
| For evample: |                                        |  |

This information will be printed onto the barcoded sample labels during the collection process, and will help the specimen collector to easily identify/match which container to place the barcode on.

 Use this field to enter your study – use the name or REB # to search for your study record. Note that this is a mandatory field.
 Remember that you are still required to <u>associate the order to your study</u> <u>using the Research Association button!</u>

- 4. Search for your study Principal Investigator by name. Note that this is a mandatory field.
- 5. If the WCH Lab is providing collection containers/tubes, then select 'No' as a response. If you are bringing your own study containers, or the specimen is being collected by a nurse in a clinic/unit, then select 'Yes' as a response. <u>IMPORTANT NOTE</u>: This question is currently *not* available, and the number of tubes will *have to be provided in the Comments* section of the order. In addition, you will need to choose the number of tubes/containers. The number of labels will print based on this number (if 3 is chosen, then 3 labels will print one or each tube). Note, this is a mandatory field.
- 6. This is a cascaded question. Answering '**Yes'** means that you require WCH Core Lab services, therefore the system will prompt you to select the services required, i.e.:
  - i. Aliquot
  - ii. Spin

Note that each service has a cost attached to it.

If your research samples are to be collected and sent by the study team directly to the study sponsor, or processed in a research lab, without being processed/resulted in any way by WCH Lab, then select '**No'** as the response for this question.

**NOTE:** You will also need to specify when you want your sample to be collected. If your sample is a one-time request for the day then select '**One Time Collection'**. If your sample should be collected prior/post intervention, then make the appropriate selection.

- 7. In the **Comments** box you may enter one or more of the following:
  - i. Let the specimen collector know when the sample should be collected; for example, 'ONLY collect sample with next Nephrology clinic visit on May 23, 2023'
  - ii. Number of tubes needed or provided
  - iii. Which tube(s) is to be used for collection (e.g. Orange top tubes)
  - iv. Amount of blood to be collected
  - v. Research team's contact information
  - vi. Any Lab collection/processing/storage instructions (e.g. storage temperature)

NOTE: All Research Instructions can be enter in a SmartPhrase

#### 9. Click Accept

10. Click the **Research Association** button from the **Options** list and use the checkmark grid to link this Phlebotomy order to your study

|                                                                                                    | Options T                                               | . 🗖 |
|----------------------------------------------------------------------------------------------------|---------------------------------------------------------|-----|
| <ul> <li>Orders and Prescriptions</li> <li>Research Blood Collection Order</li> <li>P Routine, WCH Lab Collect, Expected Approximate, Expires: 21/06/2023</li> </ul> | Providers<br>CC Results<br>Interactions<br>Create Panel | ¢)  |
| R Select a pharmacy                                                                                                    | Routing<br>Financial                                    |     |
|                                                                                                    | Research Association                                    |     |

11. This Research Association button will only appear if the patient is research active

Your study order is now marked with an icon to indicate that it is research-associated

12. Click the Pend button to save this order in the patient's chart

In a paper world, pending would be the equivalent of writing the orders on a piece of paper or filling out an order sheet and leaving it for a provider to sign

13. Click the Send CC Chart section of the Visit Navigator, choose the appropriate provider and write a message. The chart will be forwarded to the provider's InBasket.

| 20/12/2022 visit                                                                                                    | with Demo, Doctor, MD for Orders Only                                                                                                    | ٢                 |
|----------------------------------------------------------------------------------------------------|----------------------------------------------------------------------------------------------------|-------------------|
| In generation and a second state of the second state of the second | G Send CC Chart Message         Send CC Chart Message         Send CC Chart Message         Image: Send CC Chart Message         Image: Send CC Ch | t I               |
|                                                                                                    | Full Routing History                                                                                                    | 1 Previous 1 Next |

14. Click Close to send your message

'Closing' this section sends the message when the dropdown menu to the left of the Send Chart section is set to "Send on Closing Section.

Since this sample collection is for research purposes only and it is not being processed/resulted the results will not be automatically available in the patient's Epic chart.

### **Tracking Research Specimen Collection Orders**

#### A. Chart Review activity > Labs tab

Epic users (including research coordinators and clinical users) can view research specimen collection orders in the Chart Review activity tab as follows:

1. In the Chart Review activity, select the Labs tab

| Epic - 🛊 Patient Lookup 🛞                                                                                                    | Research Studies 🔒 Appts 🔎 My Reports 💾 Record Viewer 🔞 Research Admin                                                                                                    | - 🗈 Patient Station 🐞 Today's Pts 🖷 Workque                                                                         | ue List 🐐 System Definitions 🗉 Workflow Edit                        |
|----------------------------------------------------------------------------------------------------|----------------------------------------------------------------------------------------------------|----------------------------------------------------------------------------------------------------|---------------------------------------------------------------------|
| 🖾 🖳 🐖 🤃 😭                                                                                                    | 🗎 🖴 🐻 🎘 Research, One 🛛 🛛                                                                                                    |                                                                                                    |                                                                     |
|                                                                                                    | Chart Review Review Flowsheets History Allergies Prot                                                                                                    | olems Immunizations Encounter Place                                                                                 | Orders Write Note Send Letter Call Pa                               |
| Research, One<br>Female, 23 y.o. 1/1/2000 H<br>MRN: 7200327<br>Code: Not on file (no ACP docs)<br>Patient Pronoun: None<br>Coverage: RESEARCH | ■       Encounters       Notes       Labs       OLIS Labs       Imaging       Cardiology       Proced         V       Results Review       □       Preview       □       Refresh (12:51 PM)       ■       Select All       ■       □         ▼       Eitlers       ♥       Hide Canceled       □       Micro       □       Path/Cyto       □       Labs Final Results         A       Date/Time       Test       ■       ■       ■       ■ | ures Meds Media Letters Episodes Re<br>eselect All 🔁 Revie <u>w</u> Selected 🖽 Side-by-Sir<br>Status Encounter Type | ferrals Other Orders SnapShot<br>je  Synopsis   ∰ Lab Flowsheet   = |
| Coverage ID No.: RES123                                                                                                    | Recent                                                                                                    |                                                                                                    |                                                                     |
| My Pat List Reminders: None +<br>Isolation: None                                                                                              | 20/12/2022 13:10         Research Blood Collection Order           20/12/2022 12:03         Research Blood Collection Order                                                                                                    | Active Orders Only<br>Active Orders Only                                                                            | Not Released                                                        |
| Research Participant                                                                                                    | Research Blood Collection Order                                                                                                    | Active Orders Only                                                                                                  | Not Released                                                        |
| Zahedi, Afshan (Test),<br>MD<br>PCP - General                                                                                                 | 20/12/2022 10:20 Research Blood Collection Order                                                                                                    | Active Orders Only                                                                                                  | Not Released 🚳                                                      |
| Allergies: No Known Allergies                                                                                                    |                                                                                                    |                                                                                                    |                                                                     |

- The 'Status' (i.e. Order Status) column of the Labs tab may show the following statuses:
  - Future outpatient order that has been signed but not yet released to be collected
  - Sign&Held inpatient mode order that has been signed by study physician/Pl, and can be released to be collected
  - Collected specimen label was printed for this signed order and collection has been documented
  - o Discontinued order has been cancelled/discontinued
  - o Expired outpatient order that has expired
  - Final result order has been finalized no result will be filed for Research orders

#### **B.** Order Review activity > WCH Released Orders

Research staff have access to the Order Review activity through the 'Research Studies' activity. The Order review report provides a convenient tool to review clinical and research-related blood collection and lab tests. You may access this tool as follows:

1) Look-up a patient via the Research Studies button in the Hyperspace toolbar

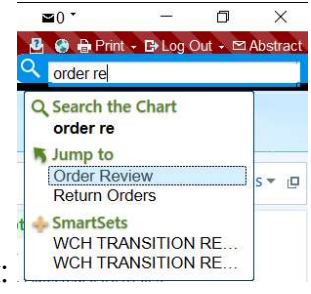

2) Go to the Order Review activity (search for it in the search dialog box:

The following window will display:

| Epic - Patient Lookup &                                                  | Research Studies 🔒 Appts 🕽 | My Reports H Record Viewer  | 🚱 Research Admin 🔸 🕮 P   | atient Station | n 🐞 Today's Pts | 🖷 Workqueue   | Elist 🀐 System Definitions E | : Work | flow Editor |            |        |
|--------------------------------------------------------------------------|----------------------------|-----------------------------|--------------------------|----------------|-----------------|---------------|------------------------------|--------|-------------|------------|--------|
|                                                                          | Chart Review               | V Order Review 🕑 Plan       | Communications Pat       | ient Label     | Printing        |               |                              |        |             |            | -      |
| Research, One                                                            | Views + B Reprint B P      | rint Lab Req                | S                        |                |                 |               |                              |        |             |            | Φĸ     |
| Female, 23 y.o., 1/1/2000 📇<br>MRN: 7200327                              | IP/OP Event time Event     | Order                       | Route                    | Current        | Last Admin      | Order Type    | Ordering Provider            | L (    | Order Date  | Research   |        |
| CSN: 59053                                                               |                            | Research Blood Collection C | Drder                    | Active         |                 | Lab           | Test, Wch Native, MD         |        | 20/12/2022  | ۲          |        |
| Patient Pronoun: None                                                    |                            | Research Blood Collection C | Drder                    | Active         |                 | Lab           | Test, Wch Native, MD         |        | 20/12/2022  |            |        |
| Coverage: RESEARCH<br>Coverage ID No.: RES123                            |                            | Research Blood Collection C | Order                    | Active         |                 | Lab           | Test, Wch Native, MD         |        | 20/12/2022  | ¢          |        |
| 2 Search                                                                 |                            | Research Blood Collection C | Order                    | Active         |                 | Lab           | Test, Wch Native, MD         |        | 20/12/2022  | ®          |        |
| Zahedi, Afshan (Test),<br>MD<br>PCP - General                            |                            |                             |                          |                | •               |               |                              |        |             |            |        |
| Allergies: No Known Allergies                                            | 🔶 👻 📲 😰 Default            |                             |                          |                |                 |               |                              | Defa   | ult         | , <b>,</b> | • 0 \$ |
| Special Needs: None                                                      | Research B                 | lood Collection             | n Order (Ord             | ler 14         | 46468)          |               |                              |        |             |            | Lab    |
| 13/12/2022 ORDERS ONLY<br>No vital signs recorded for this<br>encounter. | Date: 20/12/2022 Dep       | artment: Acute Ambulatory C | are Unit Released By: Pi | nto, Steph     | anie Authorizi  | ng: Test, Wch | Native, MD                   |        |             |            |        |
| SINCE LAST ACUTE AMBULATORY<br>CARE UNIT VISIT                           | Specimen Type: Blo         | od<br>a left                |                          |                |                 |               |                              |        |             |            |        |
| A No results                                                             |                            | .,                          |                          |                |                 |               |                              |        |             |            |        |
| PROBLEM LIST (0)                                                         | Order History<br>Date/Time | Action Taken                | User                     |                |                 | Addition      | nal Information              |        |             | Outpat     | tient  |
| Next Appt: None<br>Medication Reconciliation<br>eligible?: None          | 20/12/22 1310              | Release                     | Pinto, Stepha            | nie            |                 | From Or       | der:1446467                  |        |             |            | _      |

To view the orders that have not been released as yet, click on the Views button in the toolbar (gears icon) and select the Open Orders option

## C. Cancelling Research Lab/Specimen Orders

Study Coordinators may be able to cancel/discontinue select 'Research' orders in Epic that have been signed by a study physician but not yet acted on.

To cancel an order:

1. In the order Review activity select Open Orders report from the View drop-down list

| Order Review       Openographics       Document List                                                                                                    | Constraints of the constraints of the constrai      | 301                                                                                                    | equiling Reports | - Research, one                       | 1                                                                    |                      |                                             |                                                              |                                    |            |
|----------------------------------------------------------------------------------------------------|----------------------------------------------------------------------------------------------------|----------------------------------------------------------------------------------------------------|------------------|---------------------------------------|----------------------------------------------------------------------|----------------------|---------------------------------------------|--------------------------------------------------------------|------------------------------------|------------|
| Concerner Review       Open Orders         Research, One male: 23 you. 1/1/2002       Print: Lab Reg       Print: Lab Reg       Change to Lifelabs Fax       Change to Dynacare Fax         Status       Order       Remaining       Expected       Expires       Last Pe       Authorizing Provider       Order Date       Order Date       Class       Research         Status       Order       Remaining       Expected       Expires       Last Pe       Authorizing Provider       Order Date       Class       Research         Pattern Pronoum, None       Converge RESEARCH       Future       Research Blood Collection Or.       11       -04/01/2023       4/7/2023 2359       Test, Wich Native, MD       4/1/2023 1300       04/01/2023       WCH Lab Coll                                                                                                    | Concernence       Open Orders         Research One<br>al: 23 you: 1/1/2000<br>Mith: 70 Cole       Open Order       Print Lab Reg       Change to WCH Lab Collect: © Change to Lifetabs Fax: © Change to Dynacare Fax         Status       Order       Remaining       Expected       Expires       Last Pe       Authorizing Provider       Order Date       Class       Research         Visit: 100 / 2000       Future       Research Blood Collection Or.       1/1       - 04/01/2023       47/2023 2359       Test, Wich Native, MD       4/1/2023 1300       04/01/2023       WCH Lab Coll.                                                                                                    | OR                                                                                                    | 🕞 🧔 c            | hart Review Synopsis Results          | Review Demographics D                                                | ocument List 🔞 R     | esearch Studies Order Review                |                                                              |                                    | •          |
| Research One nale 23 you VIV2000 The VIVers VIVER Collection Or. 1/1 - 04/01/2023 4/7/2023 2359 Test, Wich Native, MD 4/1/2023 1300 04/01/2023 WCH Lab Colle                                                                                                    | Research One<br>ale 23 you 17/2002 Bit Mer 2003 Teiler © Discontinue © Print Lab Req. © Change to WCH Lab Collect © Change to Utelabs Fax. © Change to Dynacare Fax<br>Mich 27003 Teiler © Discontinue © Print Lab Req. © Change to WCH Lab Collect © Change to Utelabs Fax. © Change to Dynacare Fax<br>Not on file (os ACP doc)<br>Mich 27003 Teiler © Discontinue © Print Lab Req. © Change to WCH Lab Collect © Change to Utelabs Fax. © Change to Dynacare Fax<br>S. Status Order Data Change to Utelabs Fax. © Change to Dynacare Fax<br>Future Research Blood Collection Or 1/1 - 04/01/2023 47/2023 2359 Teiler Wich Native, MD 4/1/2023 1300 04/01/2023 WCH Lab Coll.                                                                                                    |                                                                                                    | Order Rev        | view - Open Orders                    |                                                                      |                      |                                             |                                                              |                                    | G          |
| Status       Order       Remaining       Expected       Expires       Last Pe       Authorizing Provider       Order Date       Order Date       Class       Research         Not n file (or ACP docs)       Image: Transmission of the provider       Image: Transmission of the provider       Image: Transmission of the provider       Order Date       Order Date       Class       Research         Not n file (or ACP docs)       Image: Transmission of the provider       Image: Transmission of the provider       Image: Transmission of the provider       Order Date       Order Date       Class       Research         Not not lie (or ACP docs)       Image: Transmission of the provider       Image: Transmission of the provider       Image: Transmission of the provider       Order Date       Order Date       Class       Research         Not not lie (or ACP docs)       Image: Transmission of the provider       Image: Transmission of the provider       Image: Transmission of the provider       Order Date       Order Date       Class       Research         Not not lie (or ACP docs)       Image: Transmission of the provider       Image: Transmission of the provider       Image: Transmission of the provider       Order Date       Order Date       Order Date       Class       Research         Not not not not not not not not not not n                                                                                                    | ale 23 your 1/1/2000 marked by 1/1/2000 marked by 1 | Research, One                                                                                                    | CRefresh 🐐       | Views - Filter 😵 Discontinue          | Print Lab Req B Change to                                            | WCH Lab Collect 📑 Cł | nange to Lifelabs Fax 🔋 Change to Dy        | macare Fax                                                   |                                    |            |
| Not on file (no AC9 docs)         Image: Second second second | Not on file (no ACP docs) attent Pronours: None<br>attent Pronours: None<br>wrenge: RESARCH<br>verage ID No. RES123                                                                                                    |                                                                                                    |                  |                                       |                                                                      |                      |                                             |                                                              |                                    |            |
| Coverage: RESEARCH                                                                                                    | Coverage: RESEARCH<br>verage ID No. RES123                                                                                                    | ale. 23 y.o., 1/1/2000 📇<br>MRN: 7200327                                                                                                    | S. Status        | Order                                 | Remaining Expecte                                                    | d Expires            | Last Pe Authorizing Pr                      | ovider Order Date                                            | Order Date Class                   | s Research |
|                                                                                                    | verage ID No.: RES123                                                                                                    | ale, 23 y.o., 1/1/2000 🗮<br>MRN: 7200327<br>Not on file (no ACP docs)<br>Itient Pronoun: None                                                            | S. Status        | Order<br>Research Blood Collection Or | Remaining         Expected           1/1         ~ 04/01/20          | d Expires            | Last Pe Authorizing Pr<br>Test, Wch Native, | ovider         Order Date           MD         4/1/2023 1300 | Order Date Class                   | s Research |
| earch                                                                                                    |                                                                                                    | nale, 23 y.o., 1/1/2000<br>MRN: 7200327<br>: Not on file (no ACP docs)<br>Jatient Pronoun: None<br>Coverage: RESEARCH<br>overage ID No.: RES123<br>earch | S. Status        | Order<br>Research Blood Collection Or | Remaining         Expecte           .         1/1         ~ 04/01/20 | d Expires            | Last Pe Authorizing Pr<br>Test, Wch Native, | ovider     Order Date       MD     4/1/2023 1300             | Order Date Class<br>04/01/2023 WCH | s Research |

- 2. Click on the order you would like to cancel and the click the "Discontinue" button
- 3. Select the appropriate reason for discontinuing the order

| Cancel Order            |                  | ×        |
|-------------------------|------------------|----------|
| Research Blood Collecti | on Order         |          |
| Reason for canceling:   |                  |          |
|                         | 0                | ,<br>O   |
| C <u>o</u> mments:      |                  |          |
|                         |                  |          |
|                         |                  |          |
|                         | ✓ <u>A</u> ccept | × Cancel |

- 4. Add comments if needs be
- 5. Click on Accept button

The order will display in the patient's Chart review -> Labs as discontinued.

| •         | 🥖 Chart Review    | Synopsis Results Review Demographics Document List 🔞 Research Studies Order Review                                      |                  |                | •               | s          |
|-----------|-------------------|----------------------------------------------------------------------------------------------------|------------------|----------------|-----------------|------------|
| Chart     | Review            |                                                                                                    |                  |                |                 | (? X       |
| Er        | ncounters Notes L | bs OLIS Labs Imaging Cardiology Procedures Meds Media Letters Episodes Referrals Other Orders SnapShot                  |                  |                |                 | <i>p</i> - |
| ¥ Result  | s Review          | v 👻 🕃 Refresh (6:33 PM) 📕 Select All 📄 Deselect All 🖄 Review Selected 🖫 Side-by-Side 🗑 Synopsis 🕼 Lab Flowsheet 🛋 Route | Add to Bookmarks |                |                 |            |
| ▼ Filters | Hide Canceled     | ☐ Micro ☐ Path/Cyto ☐ Labs Final Results                                                                                |                  |                |                 |            |
| A         | Date/Time         | Test                                                                                                    | Status           | Encounter Type | Patient Sharing | R.         |
| Today _   |                   |                                                                                                    |                  |                |                 |            |
| Pl        | Today at 13:00    | Research Blood Collection Order                                                                                         | Discontinued     | Orders Only    | Not Released    |            |
| Recent    |                   |                                                                                                    |                  |                |                 |            |
| R         | 20/12/2022 13:10  | Research Blood Collection Order                                                                                         | Active           | Orders Only    | Not Released    | 60         |
| 11        | 20/12/2022 12:03  | Research Blood Collection Order                                                                                         | Active           | Orders Only    | Not Released    |            |
| PR        | 20/12/2022 10:20  | Research Blood Collection Order                                                                                         | Active           | Orders Only    | Not Released    | 60         |
| 100       | 20/12/2022 10:20  | Research Blood Collection Order                                                                                         | Active           | Orders Only    | Not Released    | ණ          |